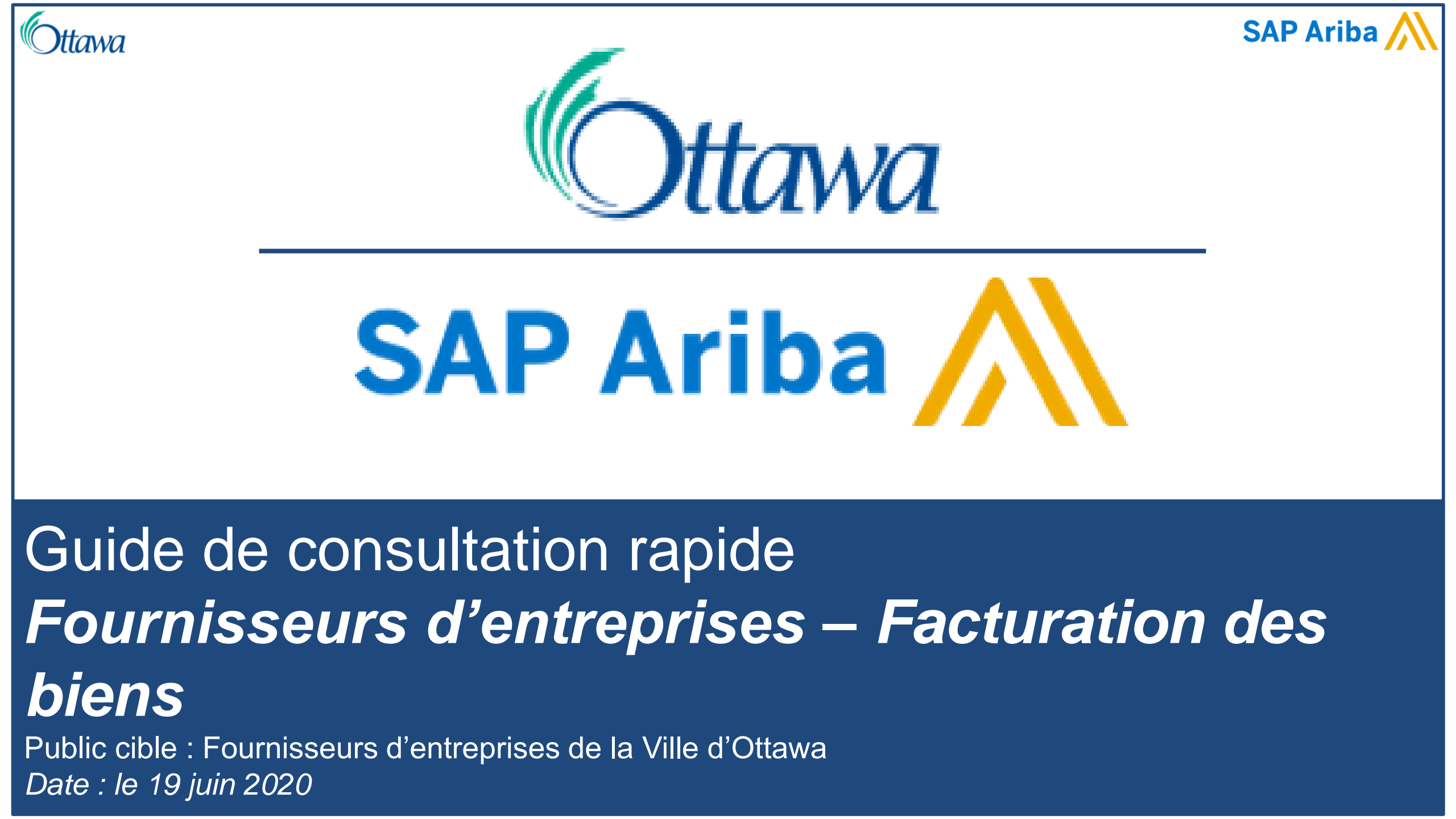

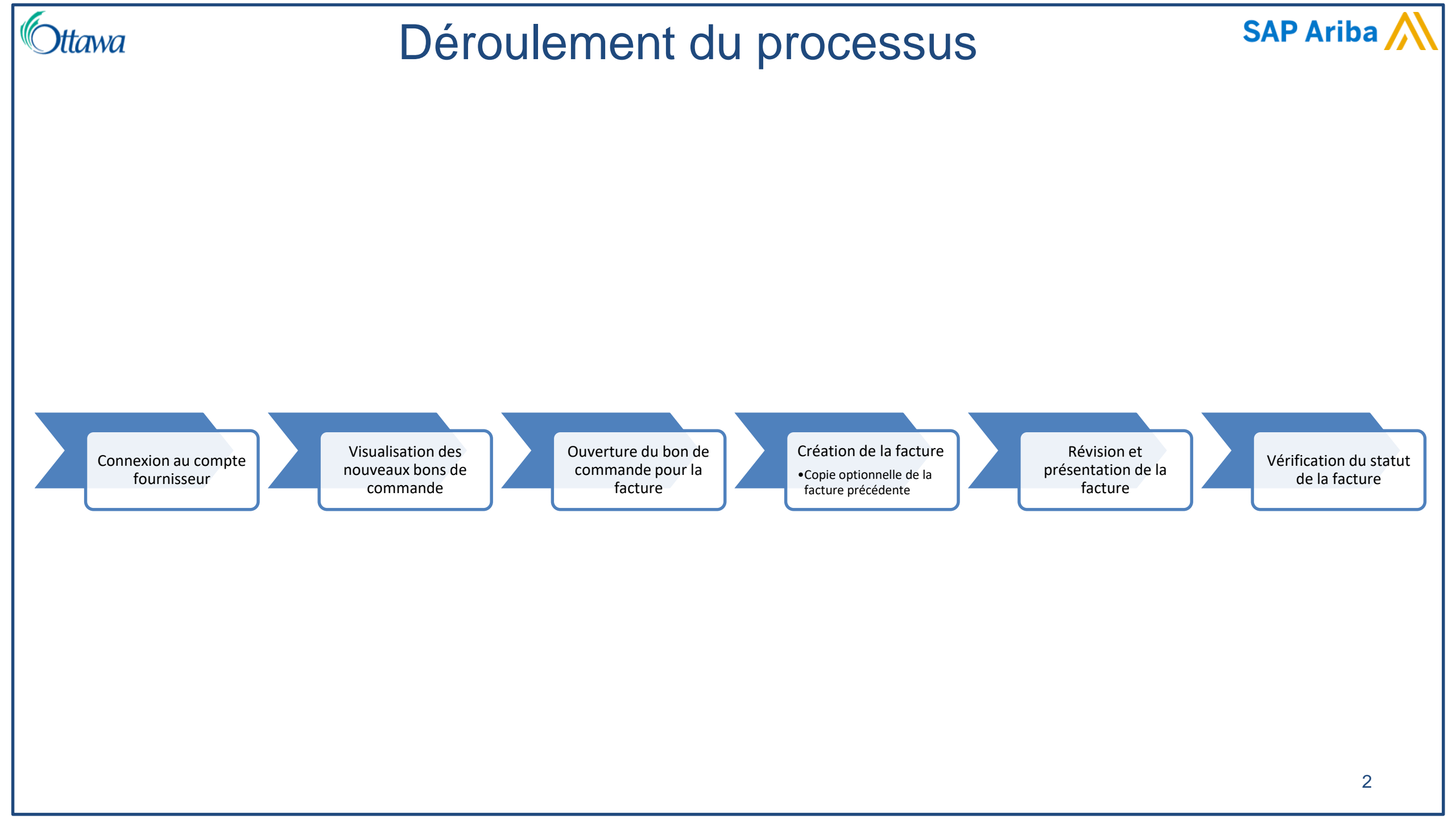

| SAP Ariba Network -                         | SAP Ariba Network -                         |
|---------------------------------------------|---------------------------------------------|
| SAP Ariba 📉                                 | SAP Ariba                                   |
| Supplier Login                              | Supplier Login                              |
| User Name                                   | test-CityofOttawaTESTSupplier2@Ottawa.c     |
| Password                                    |                                             |
| Login<br>Having trouble logging in?         | Login<br>Having trouble logging in?         |
| New to Ariba?<br>Register Now or Learn More | New to Ariba?<br>Register Now or Learn More |
| ls your company registered?<br>Search       | Is your company registered?                 |

## Cttawa Étape 2 – Sélection du bon de commande pour SAP Ariba

| Orders, Invoices and Payments       At Customer       Lut 14 days         1       Sort Restance       1       26         1       New Purchase<br>Objects       Orders that Need<br>Alteriation       Invoices Rejected       Purchase Orders       Amount Date 1       Amount Invoiced       Action         0       Control Number       Customer       Status       Amount Date 1       Amount Invoiced       Action         0       Control Number       Customer       Status       Amount Date 1       Amount Invoiced       Action         0       Control Number       Customer       Status       Amount Status       Amount Date 1       Amount Invoiced       Action         0       Objects       II       City of Otawa - TEST       New       S125480 Ox Cab       Status       Amount Status       Status       Amount Status       Action       Action       <                                                                                                    |   | Corders and Releases                           | ork ~     Enterprise       x ~     Outbox ~       s ~     All Customers | Account TEST MODE                                                       | Order Number                          | Q                                                 |                                           |                                                                                              |                                  |                                         | Dans la page d'accueil<br>du compte Ariba,<br>sélectionnez :                                   |
|----------------------------------------------------------------------------------------------------|---|------------------------------------------------|-------------------------------------------------------------------------|-------------------------------------------------------------------------|---------------------------------------|---------------------------------------------------|-------------------------------------------|----------------------------------------------------------------------------------------------|----------------------------------|-----------------------------------------|------------------------------------------------------------------------------------------------|
| Order Number       Customer       Status       Amount       Date 1       Amount Involved       Action         045590655       ii       city of titawe - TEST       New       \$135,480.00 CAD       4 May 2020       \$0.00 CAD       Select #         045590622       ii       city of titawe - TEST       New       \$24,61 CAD       30 Apr 2020       \$0.00 CAD       Select #         045590626       ii       city of titawe - TEST       New       \$25,600.00 CAD       28 Apr 2020       \$0.00 CAD       Select #         045990571       ii       city of Ottawe - TEST       New       \$15,000.00 CAD       28 Apr 2020       \$0.00 CAD       Select #         045990571       ii       city of Ottawe - TEST       New       \$15,000.00 CAD       24 Apr 2020       \$0.00 CAD       Select #         Last 14 days v       Last 14 days v       Last 14 days v       Last 14 days v       Last 14 days u       Last 14 days u                                                                                                    | 1 | Orders, Invoice<br>5<br>New Purchase<br>Orders | es and Payments<br>8<br>Orders to Invoice                               | 0<br>Orders that Need Invoi<br>Attention                                | 1 26<br>ices Rejected Purchase Orders | •••<br>More                                       |                                           | All Custom                                                                                   | Last 14 days 🔻                   | 1                                       | les nouveaux bons de commande;                                                                 |
| 2       0045090642       0 clty of Ottawa - TEST       New       \$244.61.CAD       30.Apr 2020       \$0.00_CAP       Select +       à la facture.         0045090628       0 clty of Ottawa - TEST       New       \$45,500.00_CAD       28 Apr 2020       \$0.00_CAP       Select +       à la facture.         0045090628       0 clty of Ottawa - TEST       New       \$2,600.00_CAD       28 Apr 2020       \$0.00_CAP       Select +       a la facture.         0045090616       0 clty of Ottawa - TEST       New       \$2,600.00_CAD       28 Apr 2020       \$0.00_CAP       Select +       a la facture.         0045090571       0 clty of Ottawa - TEST       New       \$15,000.00_CAD       24 Apr 2020       \$0.00_CAP       Select +       a la facture.         Last 14 days       Last 14 days +       Last 14 days +       Last 14 days +       Last 14 days +       last 14 days +       last                                                                                                    |   | Order Number<br>0045090685                     | Ŗ                                                                       | Customer<br>City of Ottawa - TEST                                       | Status<br>New                         | Amount<br>\$135,480.00 CAD                        | Date ↓<br>4 May 2020                      | Amount Invoiced                                                                              | Action<br>Select v               | 2                                       | le numéro du bon de commande par rapport                                                       |
| 0045090571 ♀ City of Ottawa - TEST New \$15,000.00 CAD 24 Apr 2020 \$000 CAD Select →<br>Last 14 days →<br>Last 14 days →<br>Last | 2 | 0045090642<br>0045090628<br>0045090616         | 꾸<br>꾸<br>무                                                             | City of Ottawa - TEST<br>City of Ottawa - TEST<br>City of Ottawa - TEST | New<br>New                            | \$244.61 CAD<br>\$45,500.00 CAD<br>\$2,600.00 CAD | 30 Apr 2020<br>28 Apr 2020<br>28 Apr 2020 | \$0.00 CAP<br>\$0.00 GAD<br>\$0.00 CAD                                                       | Select v<br>Select v<br>Select v |                                         | à la facture.                                                                                  |
|                                                                                                    |   | 0045090571                                     | Ţ                                                                       | City of Ottawa - TEST                                                   | New                                   | \$15,000.00 CAD                                   | 24 Apr 2020                               | S000 CAD<br>Last 14 days ▼<br>Last 24 hours<br>Last 7 days<br>✓ Last 14 days<br>Last 31 days | Select +                         | Rem<br>Si vo<br>nume<br>comr<br>le filt | arque<br>us ne voyez pas le<br>éro du bon de<br>nande à l'écran, vérifiez<br>re chronologique. |

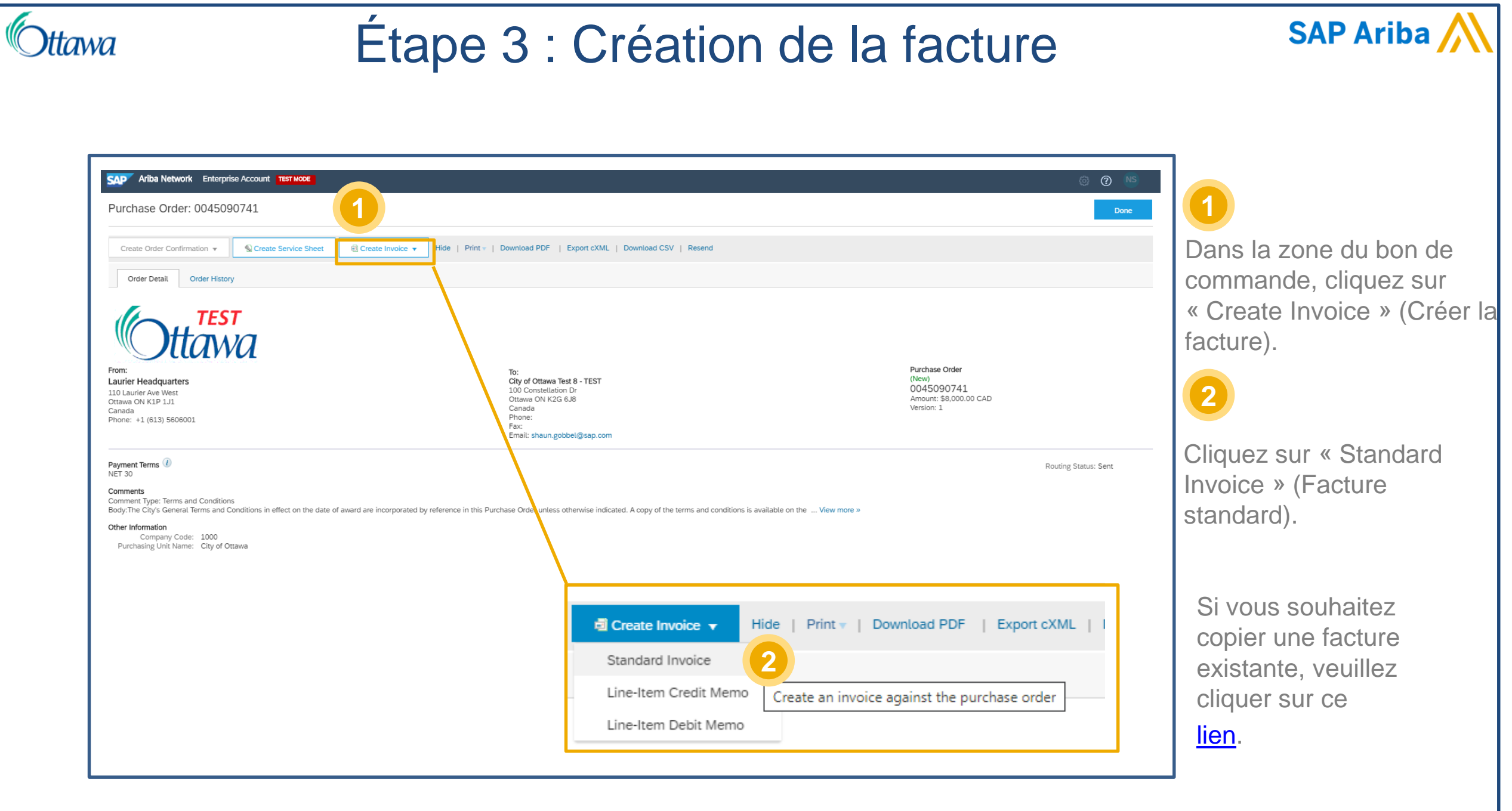

| a Etape 3 : Créa                                                                                                    | ation de la facture (Inforr<br>la facture)                | nation sur SAP Ar                                                                                                    |
|----------------------------------------------------------------------------------------------------|-----------------------------------------------------------|----------------------------------------------------------------------------------------------------|
| Summary Purchase Order: 0045090741 Invoice #:* ServiceINV#1 Invoice Date: (i) 11 May 2020 Service Description: General Service #1 Final Service Sheet: Remit To: City of Ottawa Test 8 - TEST Ottawa ON Canada Bill To: Laurier Headquarters Ottawa ON Canada |                                                           | Tapez le numéro d<br>facture.<br>Remarque : Ce nu<br>limité à 16 caractè<br>caractères spéciau<br>sont le trait de<br>soulignement, la v<br>point, le dièse et la<br>oblique inverse.<br>2<br>Décrivez brièvem<br>services.<br>3 |
| Net Term(days): 30 Payment Term                                                                                                    | Add Discount/Penalty Term                                 | Si vous offrez un e<br>pour un règlement<br>vous pouvez le pr                                                                                                    |
| Net Term(days): 30                                                                                                    | Discount or Penalty Term(days): (i) 15 Percentage(%): * 2 | cet écran est de 2                                                                                                    |

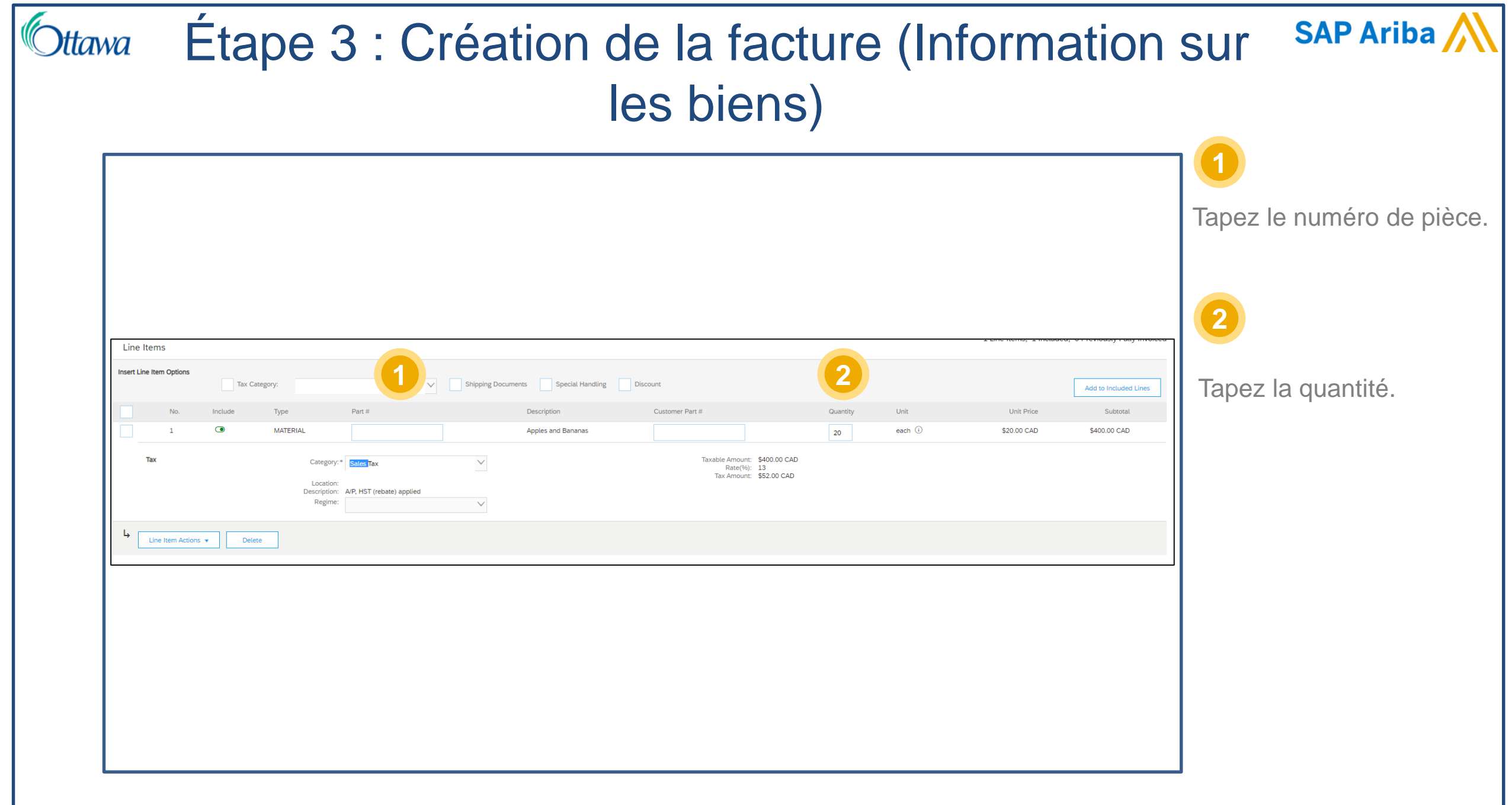

## SAP Ariba 🏑 Etape 3 : Création de la facture (Mise à jour et Ittawa traitement) Dans le haut ou dans le bas Update Save Exit Next de la facture, cliquez sur « Update » (Mettre à jour) pour valider l'information sur la facture. Indicates required field Add to Header v Remarque Le message ci-contre Update Save Exit Next s'affiche dans le haut de la facture s'il y a des données invalides. ! Please correct the following errors and resubmit 2 S'il n'y a pas d'erreur, cliquez sur « Next » (Suivant) pour enchaîner avec l'examen de la facture.

| Standard Invoice                                                                                                    |                                                                                                    | Previous                               | Save Submit Exit                                                                                                    | <ul> <li>Examinez la facture soumettez-la.</li> <li>S'il faut y apporter de</li> </ul> |
|----------------------------------------------------------------------------------------------------|----------------------------------------------------------------------------------------------------|----------------------------------------|----------------------------------------------------------------------------------------------------|----------------------------------------------------------------------------------------|
| Invoice Number: UUsgdV0R-ht<br>Invoice Date: Monday 27 Aj<br>Original Purchase Order: 0045089767                             | 3DOw98<br>or 2020 3:21 PM GMT-04:00                                                                                                    | Subtotal:<br>Total Tax:<br>Amount Due: | \$400.00 CAD<br>\$52.00 CAD<br>\$452.00 CAD                                                                                  | corrections, cliquez                                                                   |
| REMIT TO:<br>City of Ottawa TEST Supplier 2 - TEST<br>Postal Address:<br>100 Constellation Dr<br>Ottawa ON K2G 6J8<br>Canada | BILL TO:<br>Laurier Headquarters<br>Postal Address (Default):<br>Email Inv To: AP-CF@ottawa.ca<br>Ottawa ON K2G 6J8<br>Canada<br>Address ID: 0200<br>Phone (work): +1 (613) 5606001 |                                        | SUPPLIER:<br>City of Ottawa TEST Supplier 2 - TEST<br>Postal Address:<br>100 Constellation Dr<br>Ottawa ON K2G 6J8<br>Canada | our rappeler l'écrar<br>création de la factur                                          |
|                                                                                                    |                                                                                                    |                                        |                                                                                                    |                                                                                        |

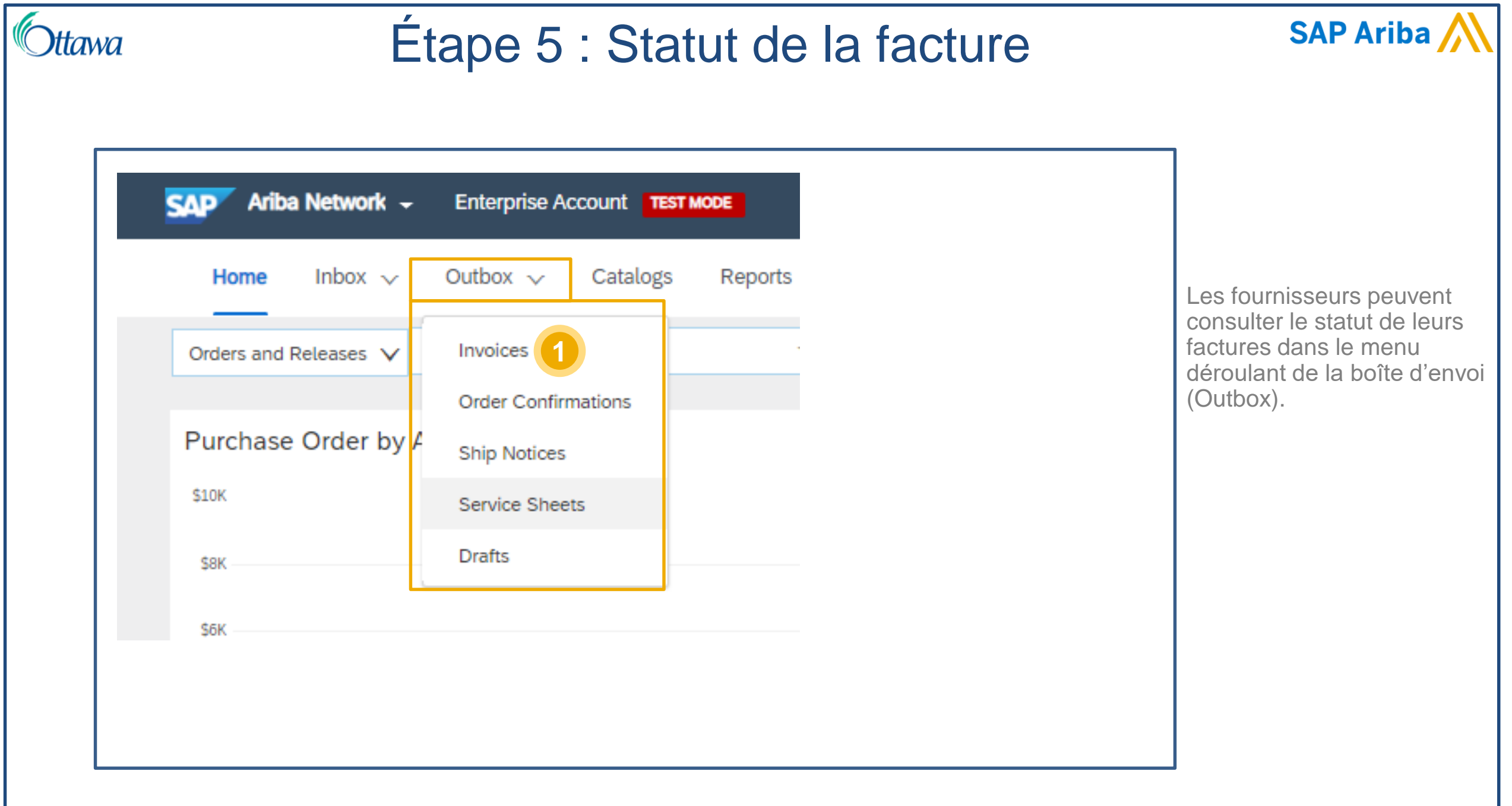

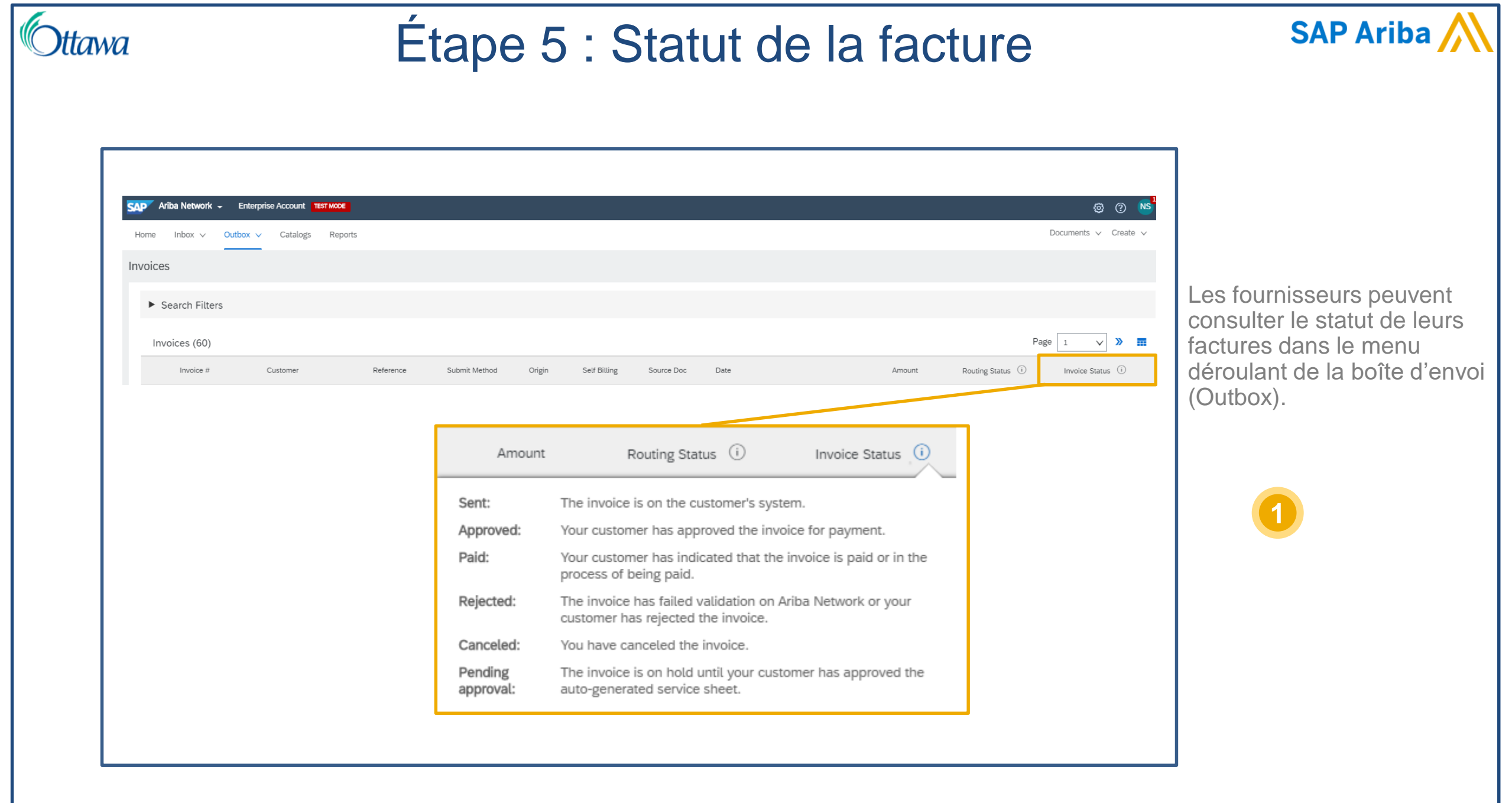

| Ottawa                        | Étape 5 : Statut de la facture                                                                                                    | SAP Ariba 📈                                                                                  |
|-------------------------------|----------------------------------------------------------------------------------------------------|----------------------------------------------------------------------------------------------|
| Invoice: UUsgd                | IVOR-hBDOw98<br>Credit Memo Copy This Invoice Print Download PDF <b>T</b> Export cXML                                                                                                    | 1                                                                                            |
| Detail Sch<br>Standard Invoic | neduled Payments History                                                                                                    | On peut aussi consulter le<br>statut de la facture en<br>ouvrant cette facture à<br>l'écran. |
|                               | StatusInvoice:ApprovedRouting:AcknowledgedInvoice:Number:UUsgdV0R-hBDOw98Invoice:Donday 27 Apr 2020 3:21 PM GMT-04:00Original Purchase:0045089767Submission Method:OnlineOrigin:SupplierSource:Order |                                                                                              |
|                               |                                                                                                    |                                                                                              |

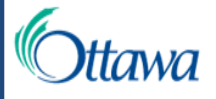

## Copie d'une facture existante

| Home Inbox 🗸          | Outbox 🗸 Catalogs Reports 🕨 Search Filters                                                                                                | Dans la page d'accueil,<br>cliquez sur « Invoices »                                  |
|-----------------------|----------------------------------------------------------------------------------------------------|--------------------------------------------------------------------------------------|
| Orders and Releases 🗸 | Invoices Invoices (60)                                                                                                    | (Factures) dans le menu<br>déroulant de la boîte                                     |
| Purchase Order by     | Order Confirmations     Invoice #     Customer     Reference       Ship Nations     ServiceINV#1     City of Ottawa - TEST     0045090741 | d'envoi (Outbox).                                                                    |
| \$10K                 | Service Sheets                                                                                                    | 2                                                                                    |
| \$8K<br>\$6K          | Drafts Invoice: ServiceINV#1                                                                                                    | Dans la liste des<br>factures, sélectionnez la<br>facture que vous voulez<br>copier. |
|                       | Copy This Invoice Print Download PDF  Export cXML                                                                                         | 3                                                                                    |
|                       |                                                                                                    | Lorsque la facture est                                                               |

13

SAP Ariba /